## Confira o passo a passo para se inscrever no Processo Seletivo de Mestrado e Doutorado 2017-2018 do PPGCI/UFPB

**1)** Na página inicial do SIGAA UFPB (https://sigaa.ufpb.br), clique na aba "*Strictu Sensu*" e posteriormente em "*Processos Seletivos*"

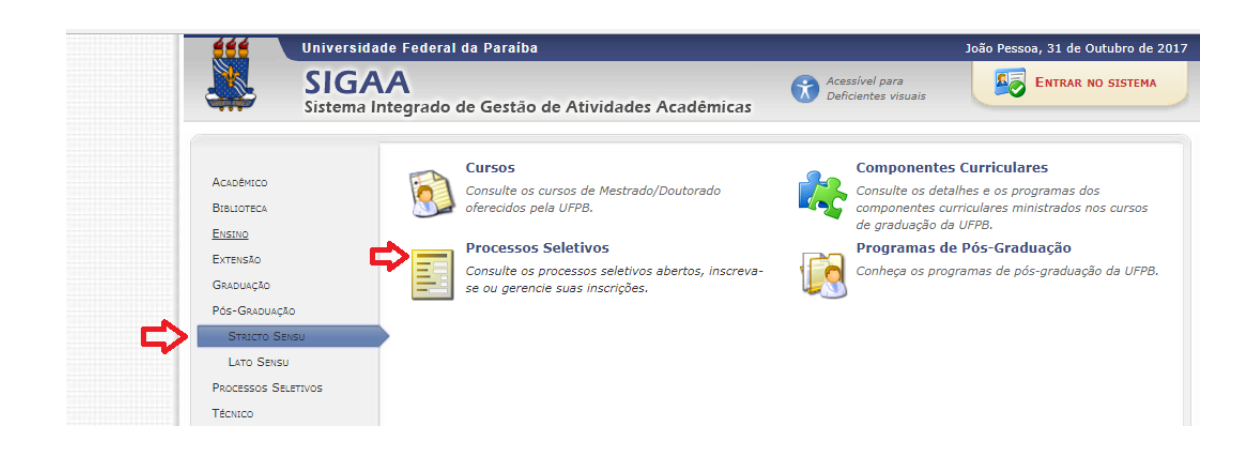

**2)** Localize o processo seletivo do PPGCI/UFPB para ingresso no Mestrado ou Doutorado, conforme desejado. Posteriormente clique na setinha verde para continuar

| ÚLTIMOS PROCESSOS SELETIVOS                             |                      |          |                         |   |
|---------------------------------------------------------|----------------------|----------|-------------------------|---|
| Curso                                                   | Nível                | Nº Vagas | Período de Inscrições   |   |
| DITAL Nº 04/2017 PROCESSO SELETIVO PARA INGRESSO MESTRA | DO DO PPGCI/UFPB     |          |                         |   |
| IÊNCIA DA INFORMAÇÃO                                    | MESTRADO             | 35       | 30/10/2017 a 03/11/2017 | 9 |
| DITAL NO 05/2017 PROCESSO SELETIVO PARA INGRESSO NO DOU | TORADO DO PPGCI/UFPB |          |                         |   |
| IÊNCIA DA INFORMAÇÃO                                    | DOUTORADO            | 18       | 30/10/2017 a 03/11/2017 | 0 |

3) Clique no ícone conforme mostrado abaixo para inscrever-se

| DADOS DO PROCESSO SELETIVO             |                                                                                                    |  |  |  |
|----------------------------------------|----------------------------------------------------------------------------------------------------|--|--|--|
| Curso:                                 | CIÊNCIA DA INFORMAÇÃO/PPGCI - João Pessoa - MESTRADO ACADÊMICO<br>PROGRAMA DE PÓS-GRADUAÇÃO EM CIÊNCIA DA INFORMAÇÃO |  |  |  |
| Nível:                                 | MESTRADO                                                                                                    |  |  |  |
| Período de Inscrições:                 | 30/10/2017 às 14:00 - 03/11/2017 às 23:59                                                                            |  |  |  |
| Número de Vagas:                       | 35                                                                                                    |  |  |  |
| Questionário Específico:               | Seleção de Mestrado 2017/2018                                                                                        |  |  |  |
|                                        | Clique AQUI para ler o Edital do Processo!                                                                           |  |  |  |
|                                        | Clique AQUI para inscrever-se!                                                                                       |  |  |  |
| Descrição e Orientações aos Candidatos |                                                                                                    |  |  |  |

**4)** Preencha devidamente todo o formulário de inscrição anexando a documentação exigida no edital

|        | CIÊNCIA DA INFORMAÇÃO/PPGCI - João Pessoa - MESTRADO ACADÊMICO<br>(MESTRADO)                                                                                                    |
|--------|----------------------------------------------------------------------------------------------------|
|        | Período de Inscrições: 30/10/2017 a 03/11/2017                                                                                                    |
|        | Edital do Processo: FAZER DOWNLOAD DO ARQUIVO                                                                                                    |
|        | Atenção candidato, para confirmar sua inscrição no processo seletivo, informe todos os dados corretamente. A<br>sua inscrição só será finalizada com o comprovante, que deve ser impresso para sua maior segurança. |
|        | Formulário de Inscrição                                                                                                    |
| os Pes | SOAIS                                                                                                    |
|        | CPF: *                                                                                                    |
|        | 🔲 A pessoa é estrangeira e não possui CPF                                                                                                    |
|        | Nome: *                                                                                                    |
|        | E-mail: *                                                                                                    |
|        | ome da Mãe: *                                                                                                    |
| N      |                                                                                                    |
| N      | Nome do Pai:                                                                                                    |
| N      | Nome do Pai:<br>Sexo: *  Masculino Feminino Data de Nascimento: *                                                                                                    |

5) Após o preenchimento do formulário confirme a inscrição

| Observações |                                                                                                    |
|-------------|----------------------------------------------------------------------------------------------------|
|             | Utilize o campo abaixo para informar eventuais observações solicitadas na descrição deste processo seletivo |
|             |                                                                                                    |
|             |                                                                                                    |
|             | Confirmar Inscrição Cancelar                                                                                |
|             | * Campos de preenchimento obrigatório.                                                                      |

**6)** Você será redirecionado para uma página onde será disponibilizado o comprovante de inscrição e um link para impressão da GRU

**7)** Após o pagamento da GRU ,o comprovante deve ser enviado para o email do programa, especificado no edital, impreterivelmente até o dia 03/11/2017.

**Atenção:** A GRU Simples tem pagamento exclusivo no Banco do Brasil. Portanto, fiquem atentos às datas devido ao feriado do dia 02/11/2017.

Para maiores informações ligar no (83) 3216-7483, através do email ppgci.ufpb@gmail.com ou de nossa Página no Facebok https://www.facebook.com/ppgciufpb/